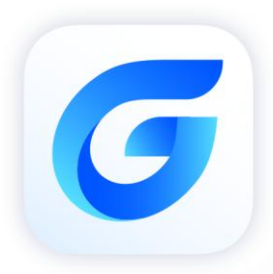

## Installation Guide

GstarCAD 2024

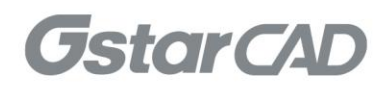

## GstarCAD 2024 IGES/STEP Installation Guide

Users can visit <u>www.gstarcad.net</u> to download GstarCAD IGES/STEP package to your computer or server.

Please close the GstarCAD 2024 software before installing GstarCAD IGES/STEP package. GstarCAD IGES/STEP Install Wizard will guide the user to install the software in the operating system completely and successfully.

## Please follow the steps below to install GstarCAD 2024 IGES/STEP:

1. Double-click the GstarCAD IGES/STEP executable file downloaded and the GstarCAD IGES/STEP Install Wizard dialog box will pop up.

| G GstarCAD IGES/STE                     | P |
|-----------------------------------------|---|
|                                         |   |
| C:\Program Files\Gstarsoft\GstarCAD2024 |   |
| C:\Program Files\Gstarsoft\GstarCAD2024 |   |

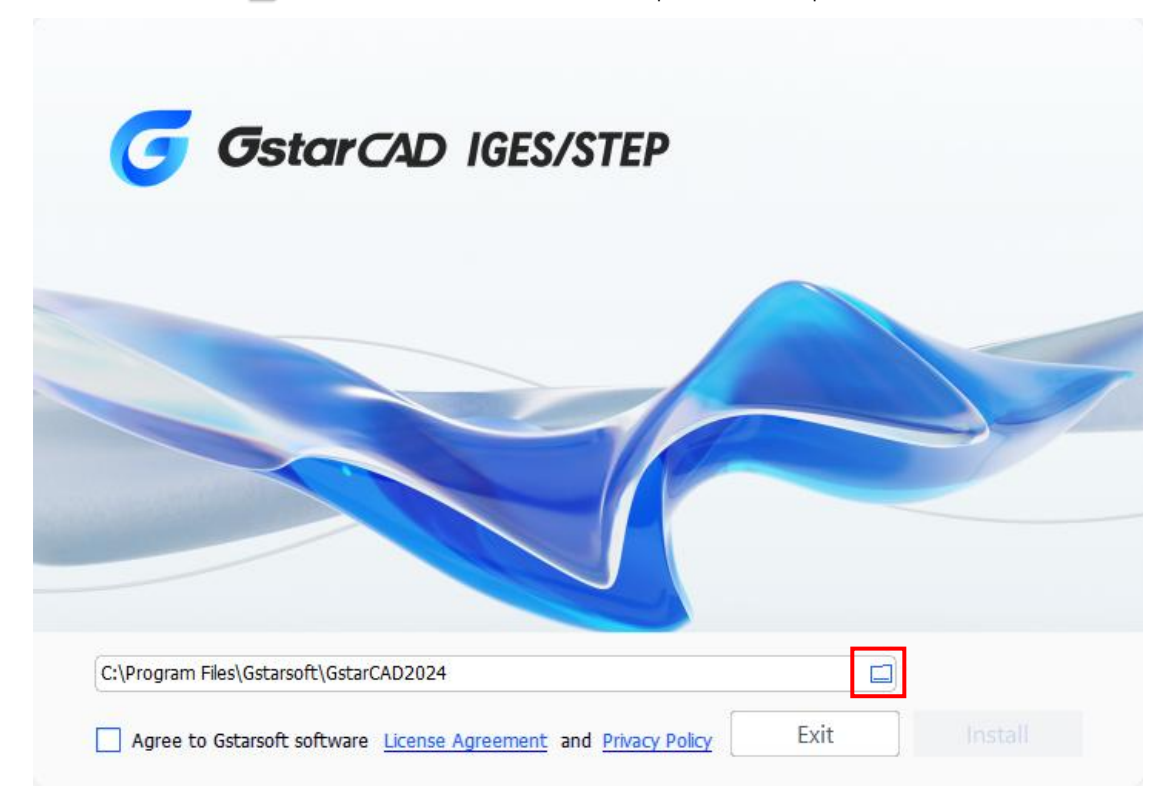

3. Read the License Agreement and Privacy Policy, and check Agree to Gstarsoft software and Privacy Policy.

| GstarCAD IGES/S                         | TEP |  |
|-----------------------------------------|-----|--|
|                                         |     |  |
| C'\Program Eiles\Gstarcoft\GstarCAD2024 |     |  |

4. Click **Install** button to continue the installation.

| 'STEP |       |       |       |
|-------|-------|-------|-------|
| 1     |       |       |       |
|       |       |       |       |
|       | 'STEP | 'STEP | 'STEP |

5. Click **Finish** button to exit the wizard. The GstarCAD IGES/STEP wizard has successfully installed IGES/STEP. Users can open or import IGES/STEP files into GstarCAD after the IGES/STEP package installed.

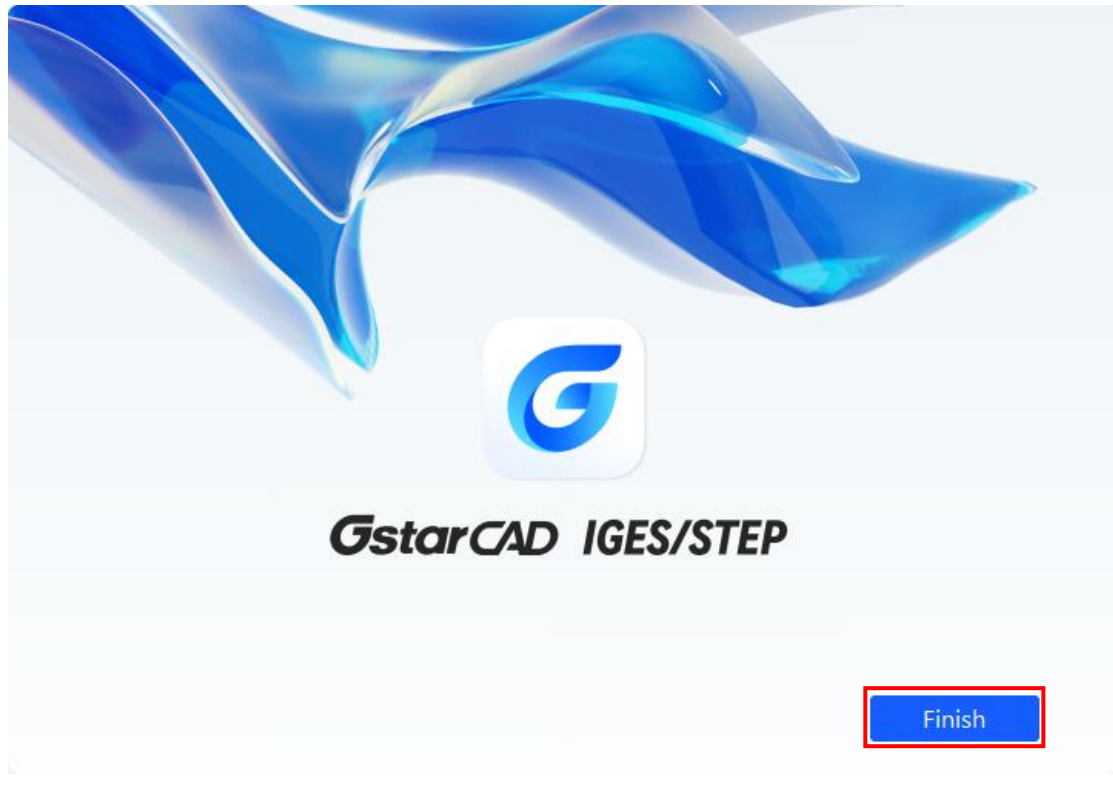

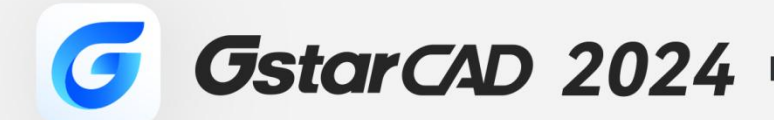

+

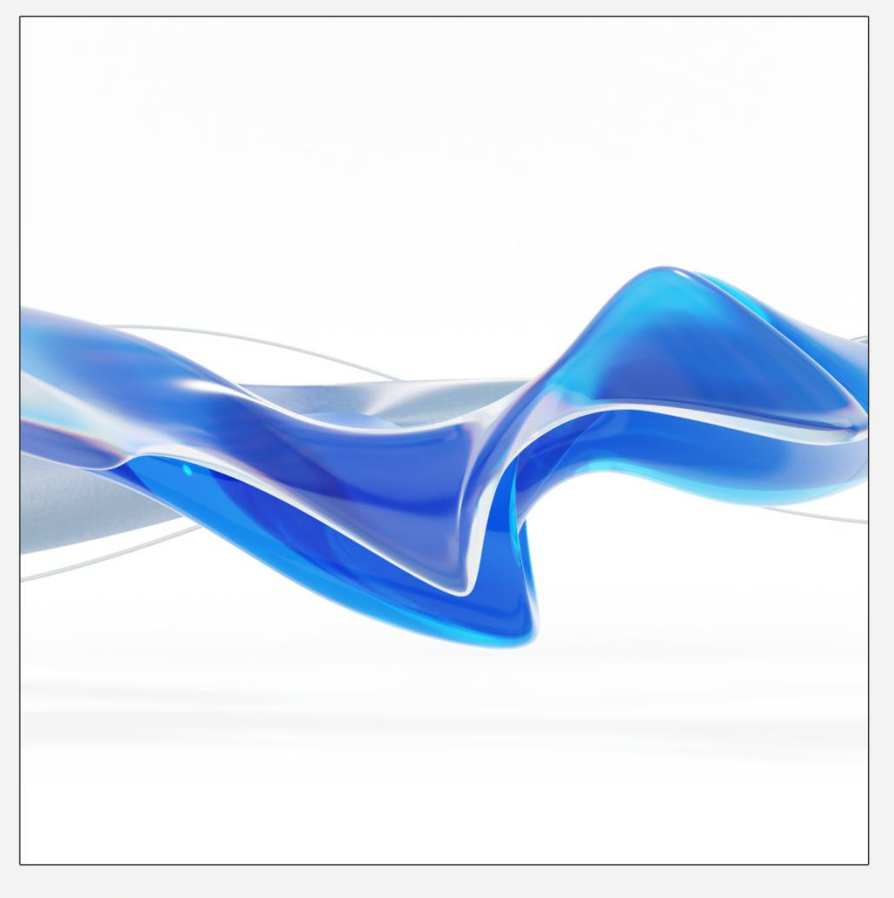

https://www.gstarcad.net/

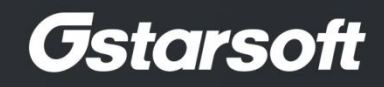

+